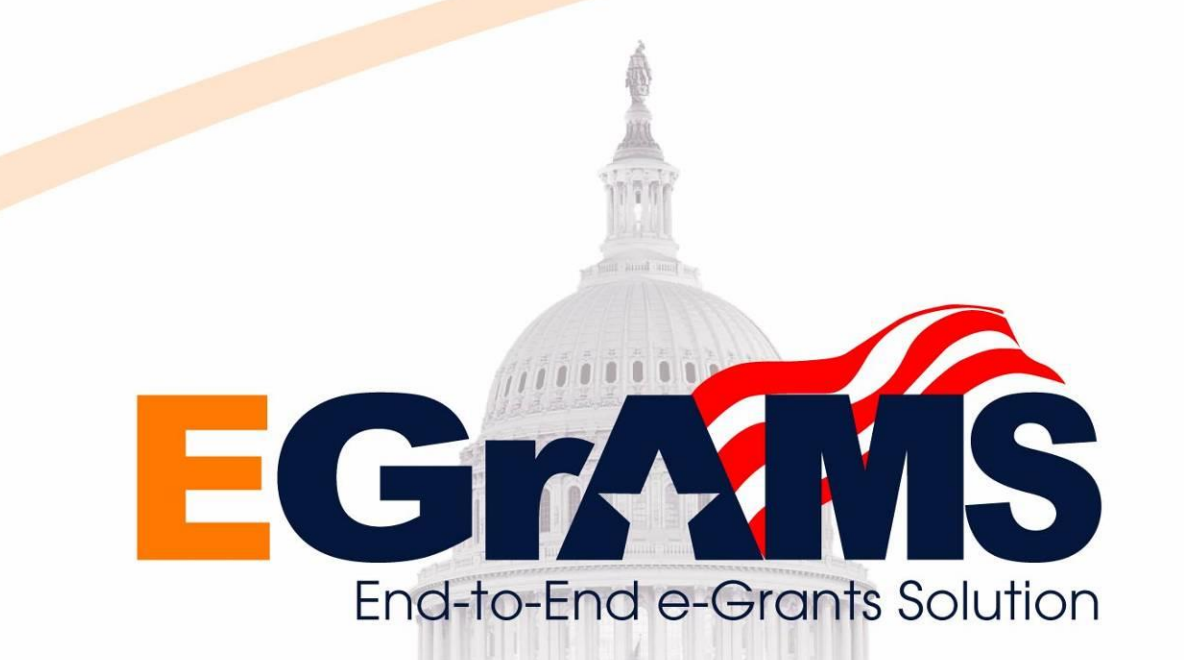

## January 18, 2023

1

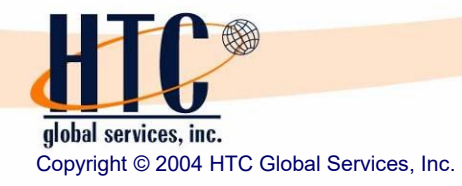

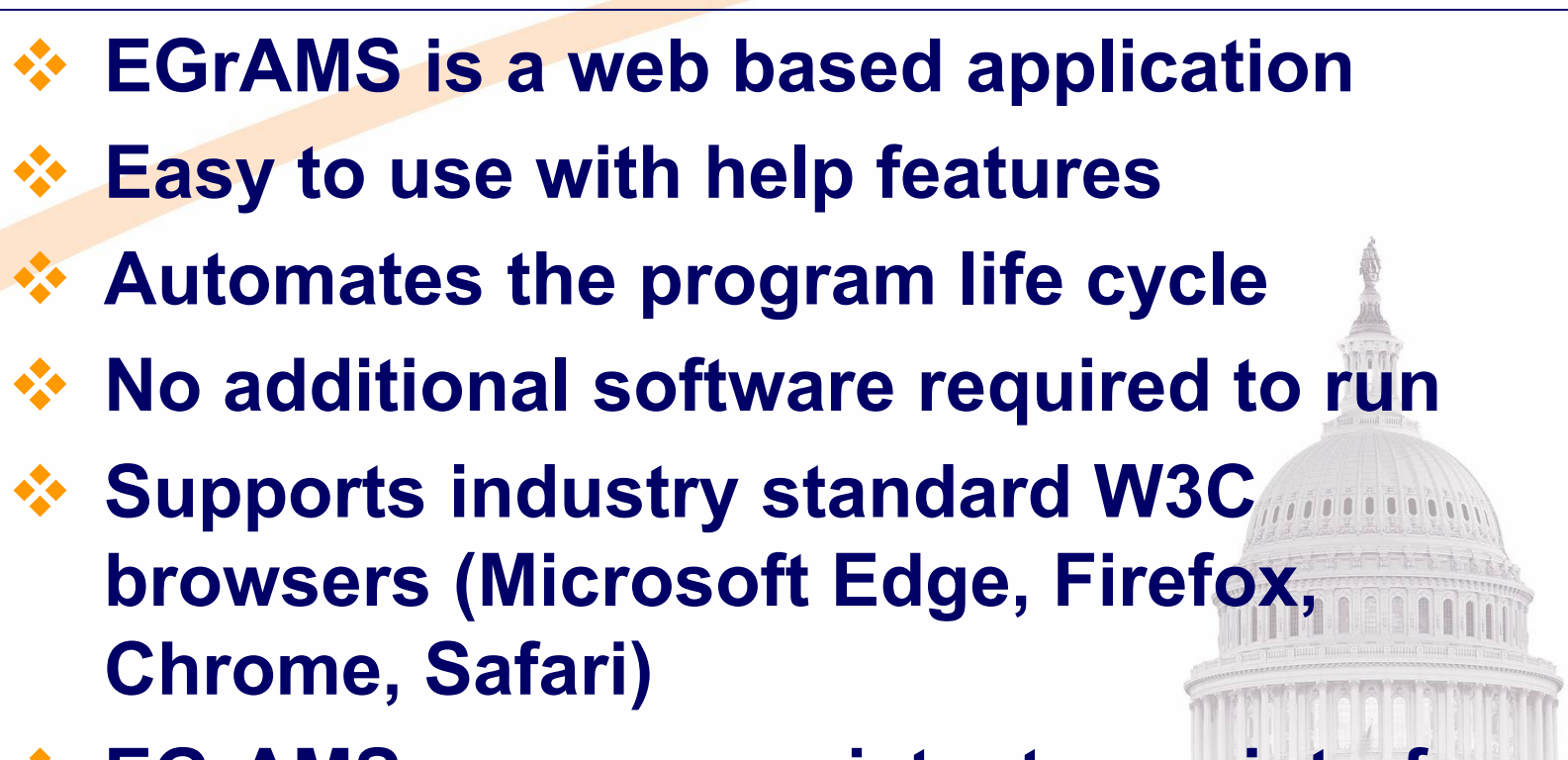

EGrAMS uses a consistent user interface

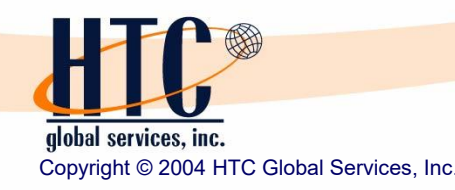

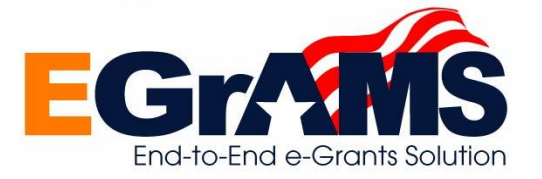

## How to start EGrAMS?

- ✓ Open your browser window
- ✓ Type in the URL (https://egrams-mi.com/leo)

|                                                                                                    | EGrAMS Application                                                                                                    | Michigan.gov 🛶                                                      | <ul> <li>Header – Browser controls,</li> <li>Application logo; constant for</li> </ul> |
|----------------------------------------------------------------------------------------------------|----------------------------------------------------------------------------------------------------|---------------------------------------------------------------------|----------------------------------------------------------------------------------------|
| ome About EGrAMS EGrAM                                                                                  | S Login Register your Agency Create User Profile Search Grants                                                                                                    | Login                                                               | all screens                                                                            |
| НОМЕ                                                                                                    |                                                                                                    | Date: Dec-08-22 i                                                   |                                                                                        |
|                                                                                                    |                                                                                                    | Links                                                               |                                                                                        |
| E                                                                                                    | GrAMS - Grant Management made easy.                                                                                                    | Q See Current Grants                                                | and the second stand store                                                             |
| <                                                                                                    | >                                                                                                    | 童 Register Your Agency                                              | Body – Based on the                                                                    |
|                                                                                                    | •                                                                                                    | Create Your User Profile                                            | option selected                                                                        |
| About<br>The Department of Labor and Econom<br>affordable housing, generate tuorism and<br>About EGrAMS | ic Opportunity (LEO) provides the connections, expertise and innovative solutions to drive con<br>attract and retain key talent to fill Michigan's vast pipeline of opportunities.                   | tinued business growth, build vibrant communities, create           |                                                                                        |
| EGrAMS is an Electronic Grants Adminis<br>grantees, and grantors to interact in a we                    | stration & Management System utilized by the National Fish and Wildlife Foundation for end-to-e<br>b based setting, enabling greater awareness, accountability, and analysis throughout the life cyc | and grants management. This tool allows applicants, cle of a grant. |                                                                                        |
| To access EGrAMS, you should have a<br>Read more                                                        | valid User ID. To apply to become an authorized user, you first need to create a User profi                                                                                                    | le (see left side bar). Once created, your request will be          | B STAR Les les ens ens est sats all                                                    |
|                                                                                                    | Department of Labor and Economic Opportunity   About LEO   EGrAMS Home<br>Contact Information   Contact EGrAMS Helpdesk   Policies                                                                   |                                                                     | <b>Footer</b> – Links; constant for all screens                                        |
|                                                                                                    | Copyright © 2004-2022 HTC Global Services, Inc.                                                                                                    |                                                                     |                                                                                        |

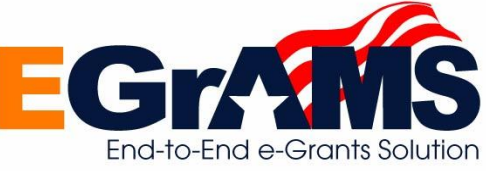

## Before using the application, it is important to:

- **1. Notations and Controls**
- 2. Search and Review Grant Opportunities
- 3. Register your Agency
- 4. Create User Profile
- 5. Logging into the system
- 6. Accessing Menus and Options

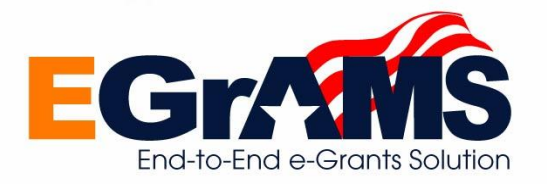

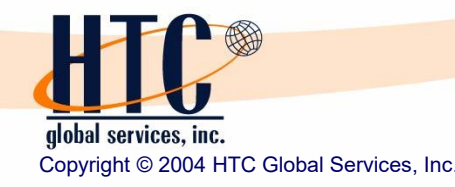

- Comments and Help
  - ✓ All screens have a comment line at the bottom of the screen, when applicable
  - Most fields display a brief description of what data is to be entered in the respective field
  - ✓ All screen have a Information icon and yellow book screen help and/or documentation, when applicable
  - All fields support field lookups, calendar lookups or dropdowns, if applicable (where applicable)
  - ✓ Field Lookups support
    - User defined Search criteria on code and description
    - Wild cards prefix, suffix & in between
    - Sorting by Code or Description in Ascending & Descending order
    - Wild card character is '%'

## Error Reporting

- $\checkmark\,$  All screen validations are done online and errors displayed as
  - Information Messages
  - Confirmation Messages
- Optional & Mandatory Input
  - ✓ All fields prefixed by "\*' are mandatory and cannot be left blank

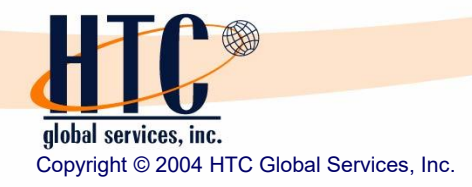

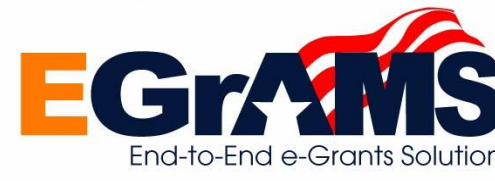

## Understanding the Application

| REATE USER PROFILE     |   |   | (*) - Requi       | red field | Date: Sep-1 | 7-20 i   |
|------------------------|---|---|-------------------|-----------|-------------|----------|
| Additional Information |   |   |                   |           |             |          |
| * User Name:           |   |   | * Parent Agency:  | =         |             |          |
| * Password:            |   |   | * Address line 1: |           |             |          |
| * Confirm Password:    |   |   | Address line 2:   |           |             |          |
| Prefix:                |   |   | * City:           |           |             |          |
| * First Name:          |   |   | * State:          | co 💌      | * Zip:      |          |
| * Last Name:           |   |   | * Phone:          |           | Extn:       |          |
| * Display Name:        |   |   | Fax:              |           |             |          |
| * Role:                |   |   | * Email:          |           |             |          |
|                        | 1 |   |                   |           |             |          |
|                        |   |   |                   |           |             |          |
|                        |   |   |                   |           | Ľ           | OK O Can |
|                        |   |   |                   |           |             |          |
|                        | I | _ |                   |           |             |          |

# Field Lookups enable users to select the appropriate value from a list of available choices

- Invoking a Lookup
  - ✓ Click on the field lookup icon
  - Based on the field, the system displays all values
  - The displayed set is sorted in Ascending order of description, by default
  - Click on Field Headers to change Sort order of respective field

## Selecting the desired value

- Moving the mouse over the displayed rows, highlights the respective row
- Click on to select the desired record

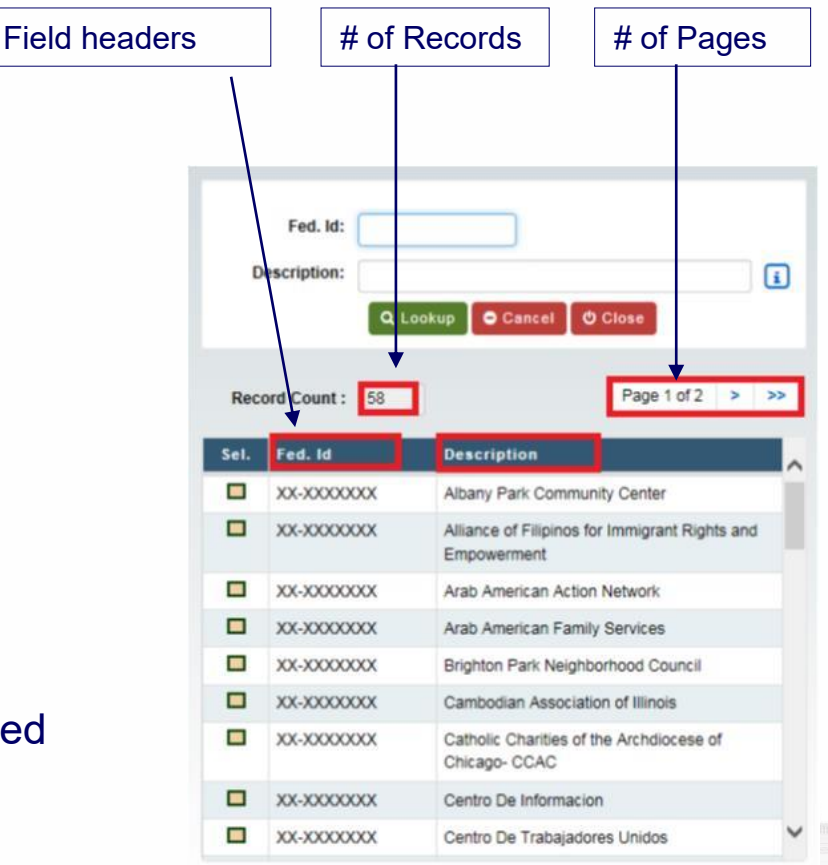

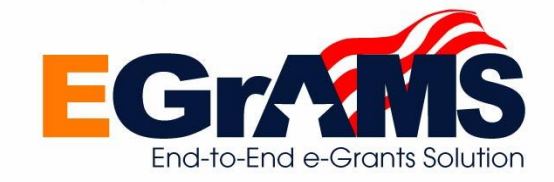

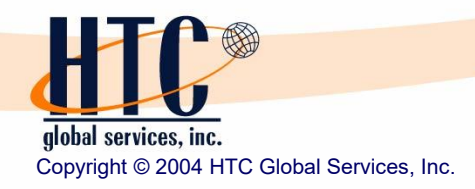

#### **Entering Search Criteria** •

- ✓ Enter desired criteria in the 'Search Fields' (use '%' as a wildcard)
- Click on 'Lookup' to search the records based on entered criteria
- Click on 'Cancel' to blank out entered  $\checkmark$ search criteria
- Click on 'Close' to return to parent screen without selecting a value

## Selecting the desired value

- Moving the mouse over the displayed  $\checkmark$ rows, highlights the respective row
- record

alobal services, inc.

Copyright © 2004 HTC Global Services, Inc.

Click on to select the desired

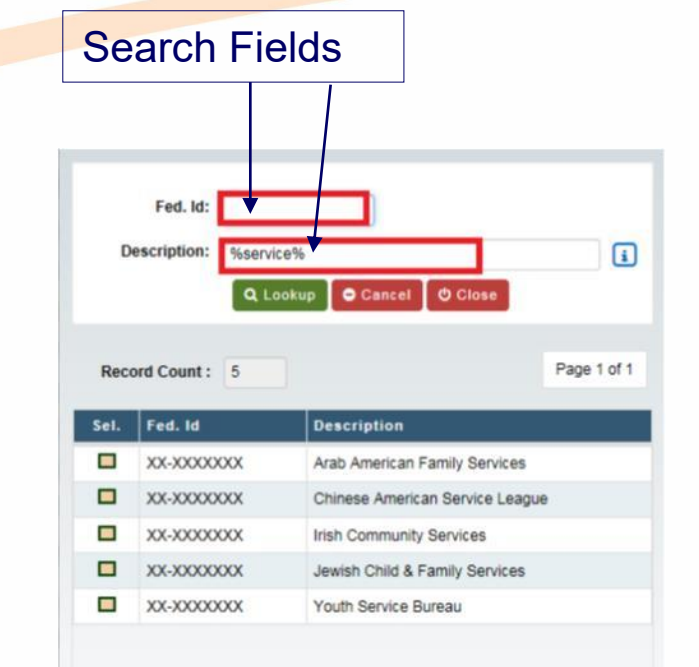

The above search criteria specifies that the name should have the characters with 'service' in \*\* the description

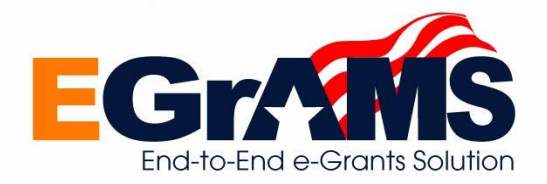

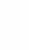

8

Multi Value Lookups enable users to select the appropriate value(s) from a list of available choices. This option is extremely useful when a user has to select multiple values. Eg. County information

## Invoking the lookup

✓ Same as described in previous slides

## Search Criteria

✓ Same as described in previous slides

## Selecting the desired value

- ✓ Click on the □ checkbox to mark the required value(s)
- ✓ Click on one to select the desired record(s)

|     | Description:  | ٩ | Lookup 🕒 C | ancel | O Close    |
|-----|---------------|---|------------|-------|------------|
| Rec | ord Count: 10 | 2 |            |       | Page 1     |
|     | Adams         |   | Alexander  | M     | Bond       |
|     | Boone         |   | Brown      |       | Bureau     |
|     | Calhoun       |   | Carroll    |       | Cass       |
|     | Champaign     |   | Christian  |       | Clark      |
|     | Clay          |   | Clinton    |       | Coles      |
| ~   | Cook          |   | Crawford   |       | Cumberland |
|     | DeKalb        |   | DeWitt     |       | Douglas    |
| ~   | DuPage        |   | Edgar      |       | Edwards    |
|     | Effingham     |   | Fayette    |       | Ford       |
| Π.  | Franklin      |   | Fulton     |       | Gallatin   |

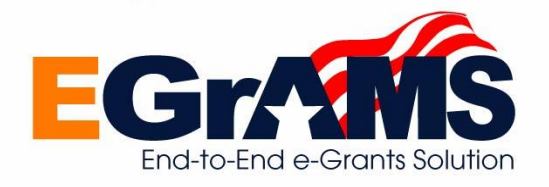

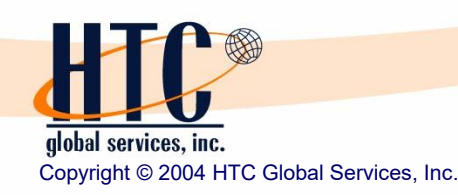

 Calendar Lookups enable users to select the appropriate date value across month, year, etc. as required

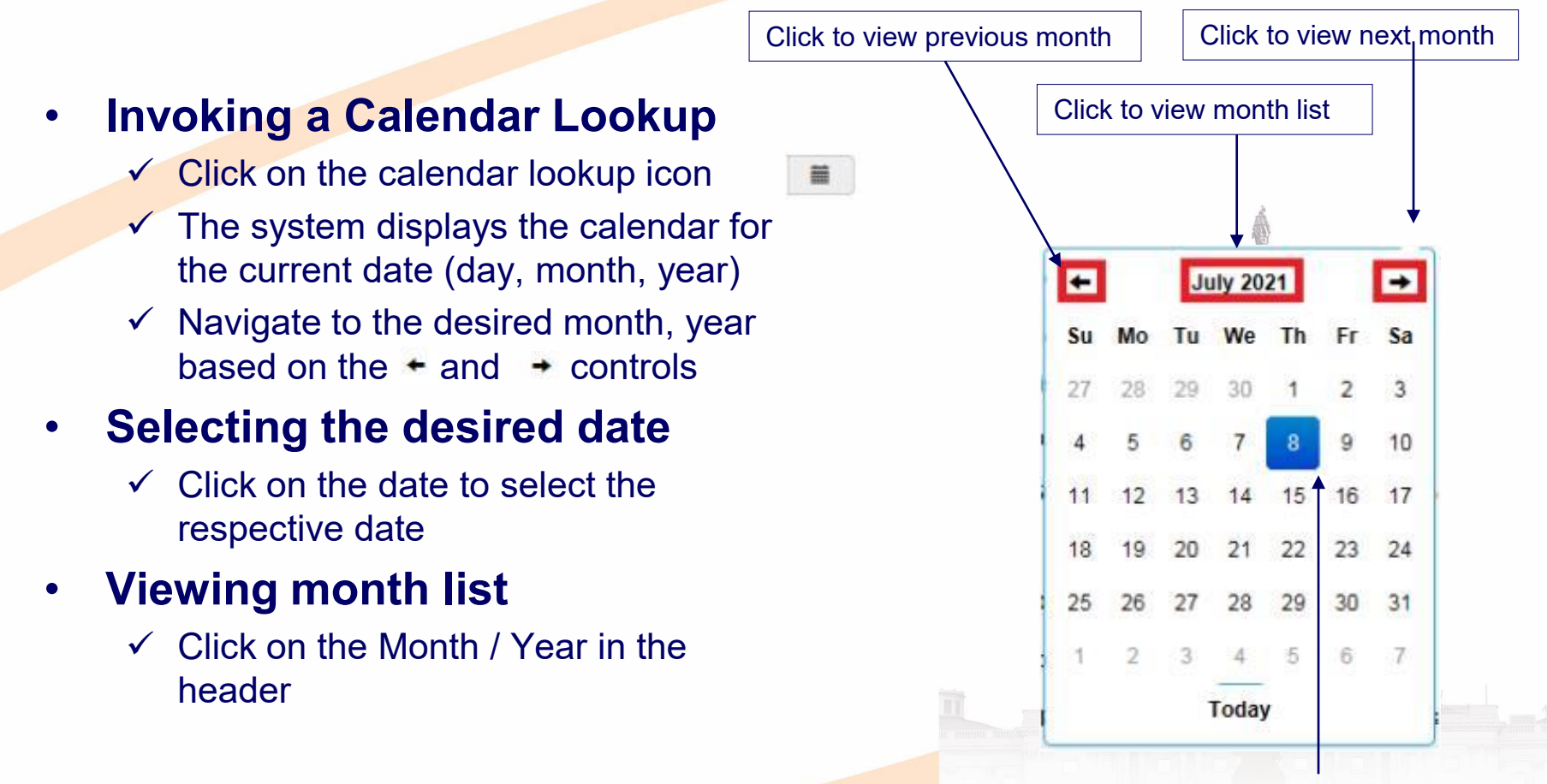

Click to desired date to select

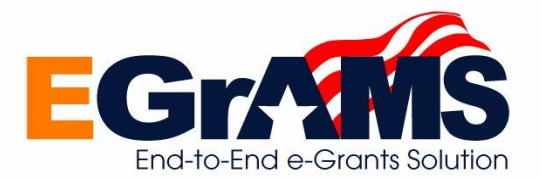

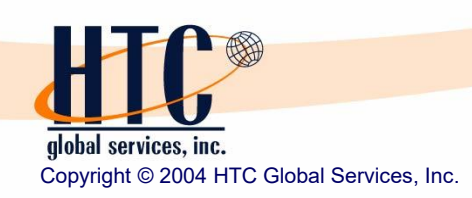

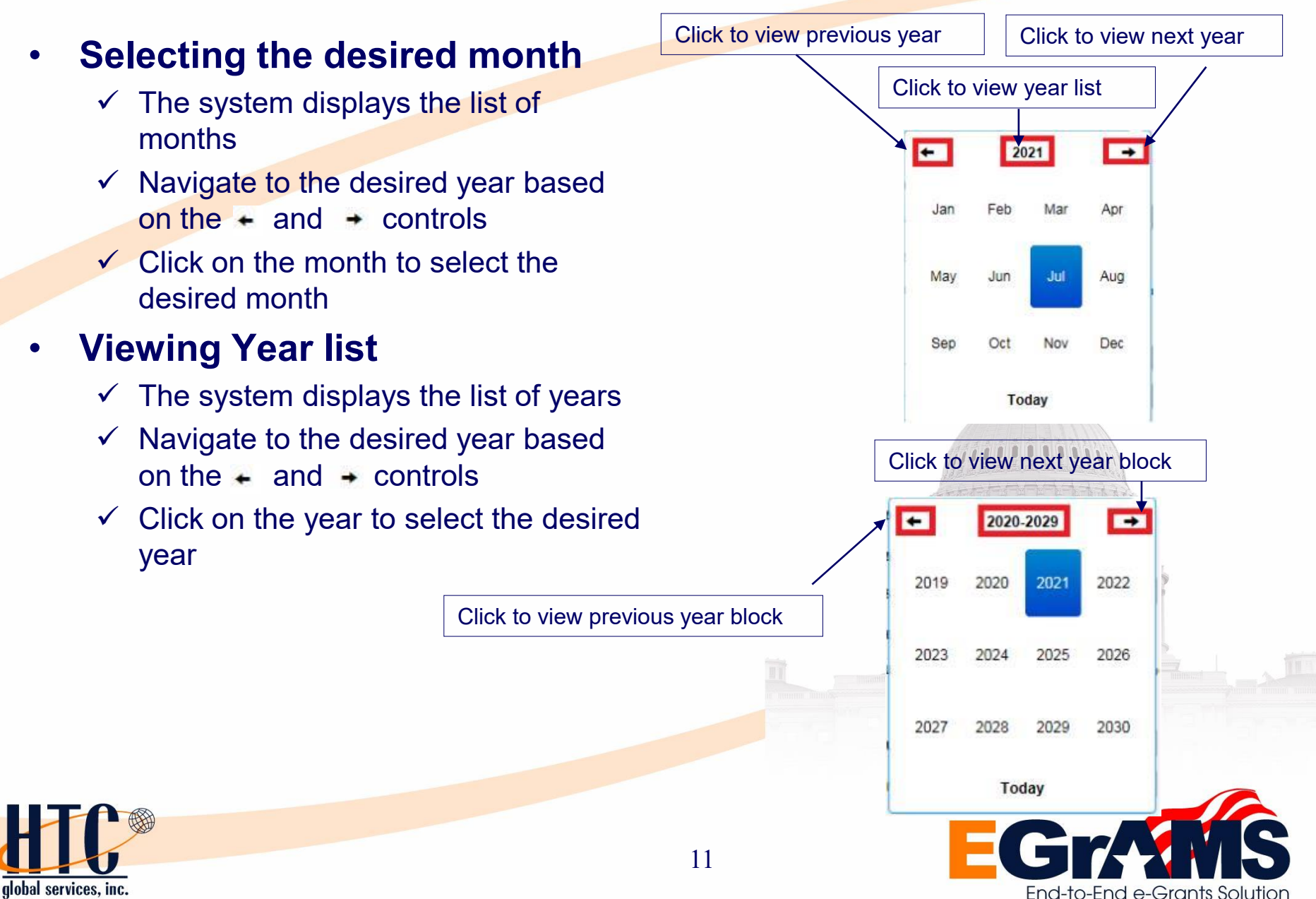

Copyright © 2004 HTC Global Services, Inc.

alobal services, inc.

Copyright © 2004 HTC Global Services, Inc.

#### Dropdowns are used when the choice of values available is limited

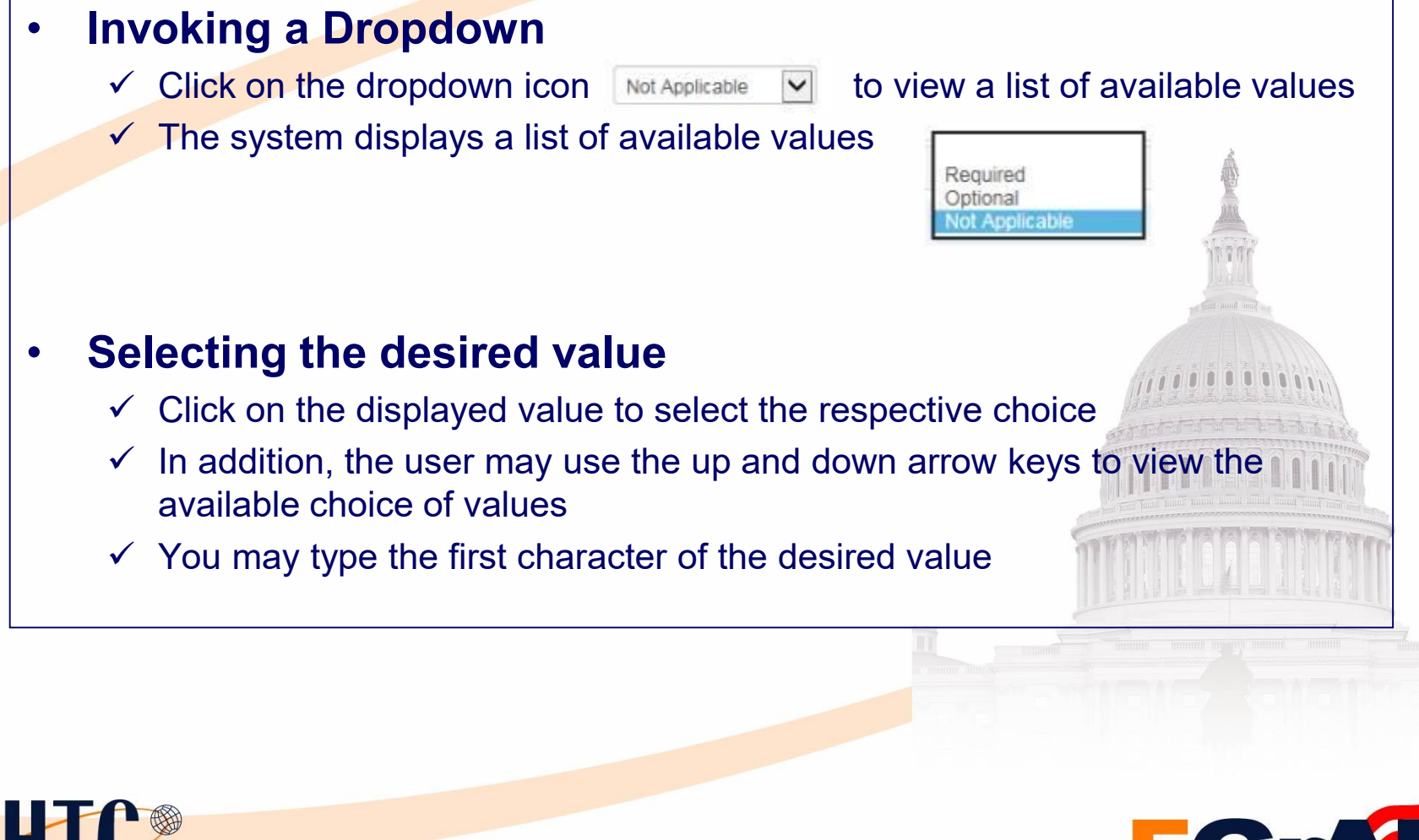

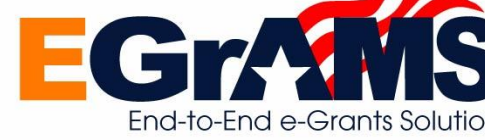

- All field level validations are done online and appropriate errors are displayed by the system.
- Information Message
  - Displays a popup window with the appropriate error or warning message
  - ✓ Click on 'OK' to acknowledge the message

## Confirmation Message

- Displays a popup window with the appropriate error or warning message
- Provides the user a choice to confirm or cancel a certain action
- ✓ Click on 'Yes' to confirm
- ✓ Click on 'No' to cancel the action

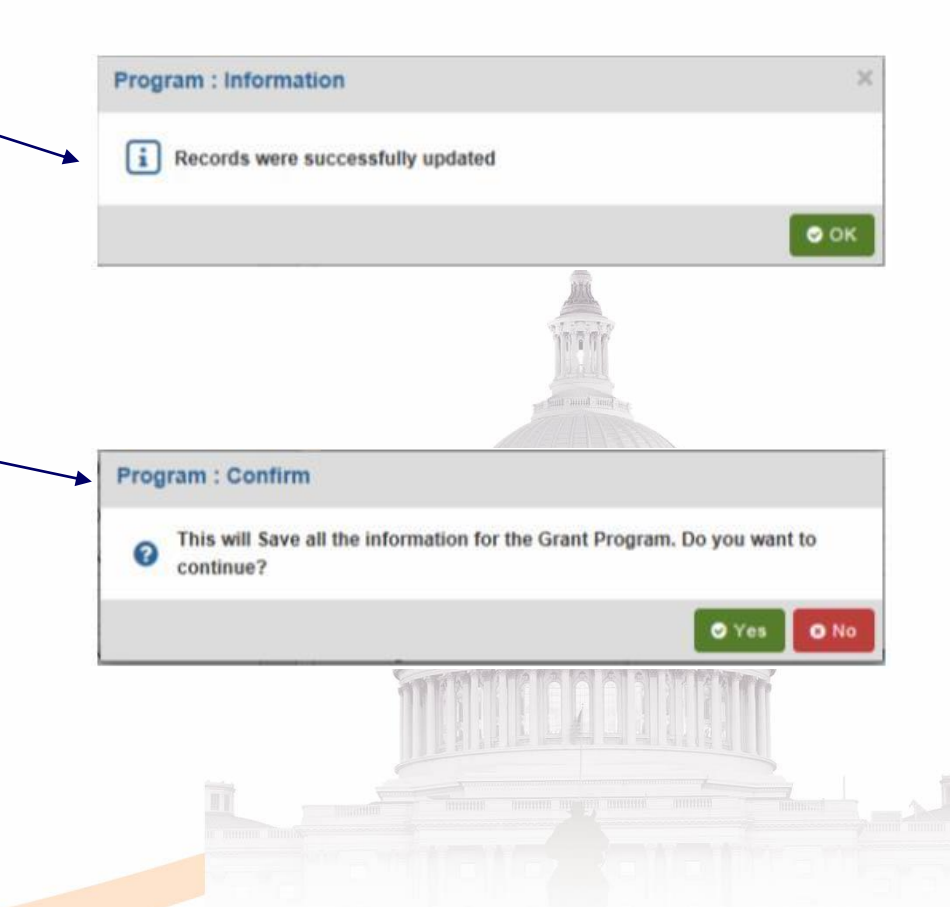

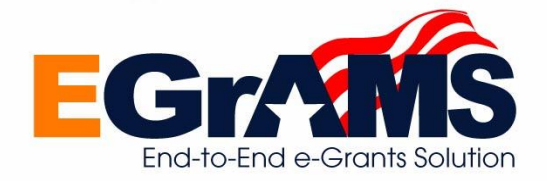

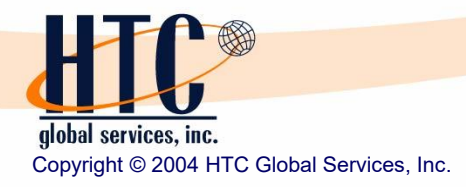

alobal services, inc.

Copyright © 2004 HTC Global Services, Inc.

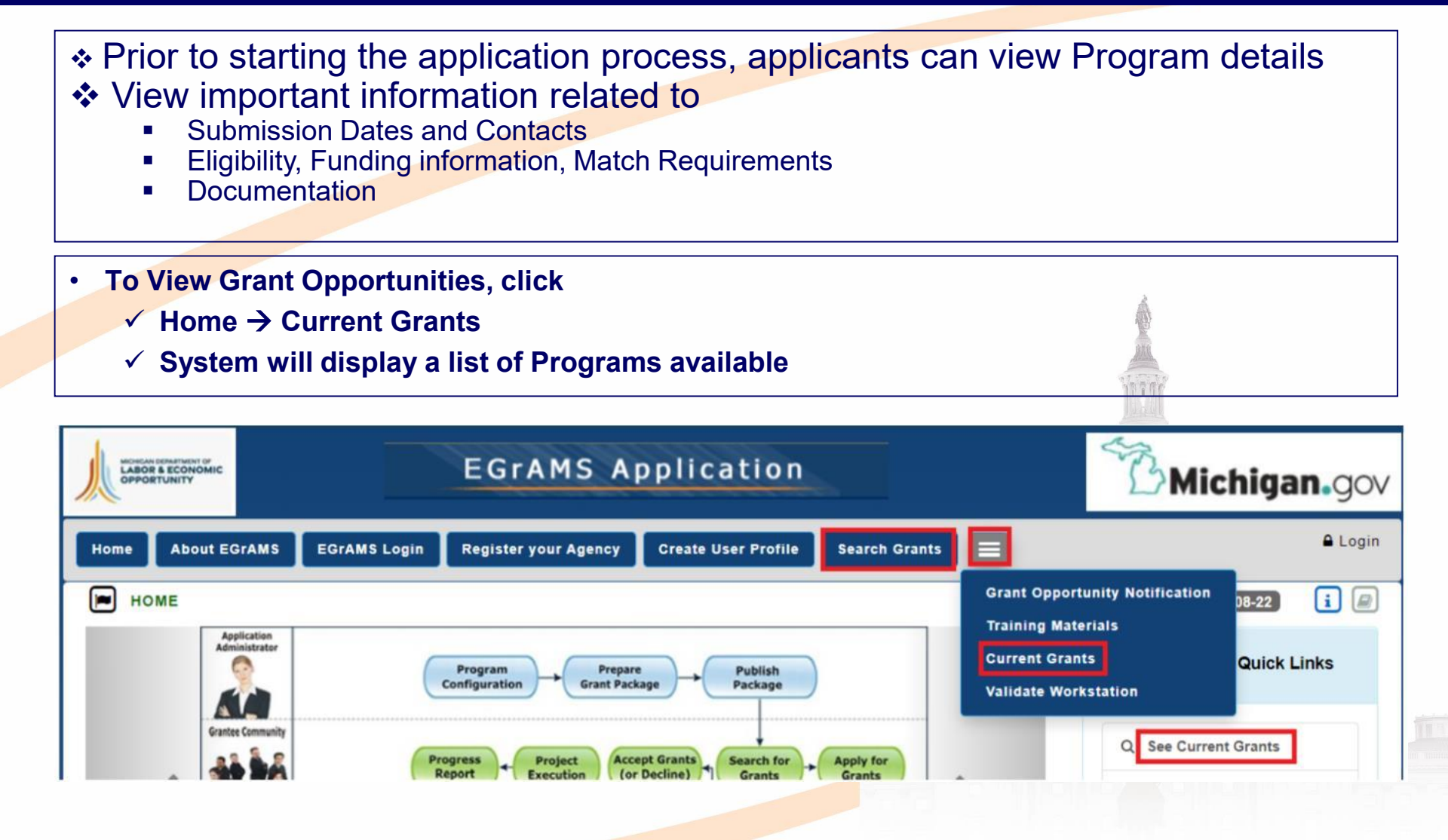

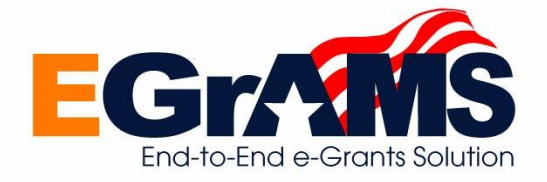

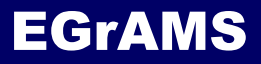

System displays a list of Programs available for the selected Category

Click on the desired Program link or 'Info' icon to view additional information

|                    | EGrAMS Applica                            |                      |                 | n                                  |                      | B                                | Michigan                                    | •ga   |
|--------------------|-------------------------------------------|----------------------|-----------------|------------------------------------|----------------------|----------------------------------|---------------------------------------------|-------|
| Home Ab            | out EGrAMS EGrAMS Login                   | Register your Agency | Create User Pro | file Search G                      | rants 🔳              |                                  |                                             | 🔒 Log |
|                    | NT GRANTS                                 |                      |                 |                                    |                      | Di                               | ate: Dec-08-22                              | i (   |
| Options:           | Open      Closed      Arch                | ived Category:       | All Categories  |                                    |                      | ✓ G0 >                           |                                             |       |
|                    |                                           |                      |                 |                                    |                      |                                  |                                             |       |
| Program            | Description                               |                      |                 | Effective From<br>Date             | Effective<br>To Date | Submission<br>Date               | Available Grant<br>Amount                   | +Info |
| Program<br>CMIC-23 | Description<br>Connecting Michigan Commun | ities - 2023         |                 | Effective From<br>Date<br>1/1/2023 | Effective<br>To Date | Submission<br>Date<br>12/16/2022 | Available Grant<br>Amount<br>238,098,880.00 | +Infe |

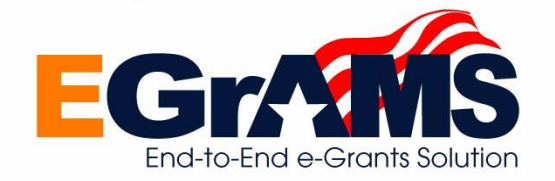

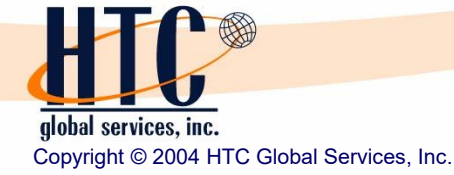

#### Search Grant Opportunities - General

System displays selected Program details under 4 tabs

- General
- Additional Information
- Technical Assistance
- User Documents

| Grant Category: High-Speed<br>Grant Program: Realizing Op                                                                                                    | Internet                                                                                                    | s Grant - 2023                                                                                                    | View PC                                                                                            | OF O Close          |                            |
|----------------------------------------------------------------------------------------------------|----------------------------------------------------------------------------------------------------|----------------------------------------------------------------------------------------------------|----------------------------------------------------------------------------------------------------|---------------------|----------------------------|
| General Additional Info<br>ursuant to Public Act 53 of 20<br>EO to applicants for broadban<br>a designated in Public Act 53<br>and by LEO to operate the Min | Tech Assistance         User Docume           22, the Realizing Opportunity with Broadband Infra<br>d infrastructure grants. Projects that deploy last-mi<br>of 2022, \$250,630,400.00 is being made available<br>things High Speed Internet (MIHI) Office. The speed | nts<br>structure Networks (ROBIN) Grant program<br>le and middle mile broadband service to uns<br>from the Coronavirus Capital Projects Fund. | for statewide broadband shall<br>served locations are eligible.<br>Up to five percent (5%) of this | be awarded by       | Program                    |
| nding can be used to support                                                                                                    | middle mile broadband infrastructure projects.                                                                                                    | ainder, \$230,090,000, is available for broadb                                                                                                | and infrastructure grants. Up                                                                      | to 35% of available |                            |
| IMELINE<br>RFP Publication Dat<br>Available Funding Amoun                                                                                                    | e: 12/07/22 Submission Date / Ti<br>t: 238,098,880.00 Min. Requested Amo                                                                                                    | ime: 12/30/2022 05:00:00 PM<br>unt: N/A Max.                                                                                                  | Approval Date: 01/20<br>. Requested Amount: N/A                                                    | io 35% of available | Timeline &<br>Funding info |
| TIMELINE<br>RFP Publication Dat<br>Available Funding Amoun                                                                                                   | e: 12/07/22 Submission Date / Ti<br>t: 238,098,880.00 Min. Requested Amo                                                                                                    | ime: 12/30/2022 05:00:00 PM<br>unt: N/A Max.                                                                                                  | Approval Date: 01/20<br>. Requested Amount: N/A<br>Telephone                                       | vo 35% of available | Timeline &<br>Funding info |
| TIMELINE<br>RFP Publication Dat<br>Available Funding Amoun<br>CONTACTS<br>Name<br>Eric Fredrick                                                              | e: 12/07/22 Submission Date / Ti<br>t: 238,098,880.00 Min. Requested Amo Title Chief Connectivity Officer                                                                                                    | Ime: 12/30/2022 05:00:00 PM Unt: N/A Max. Email Fredericke1@michigan.gov                                                                      | Approval Date: 01/20<br>Requested Amount: N/A<br>Telephone<br>(517) 230-8510                       | 23<br>Type          | Timeline &<br>Funding info |

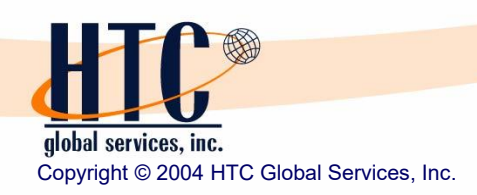

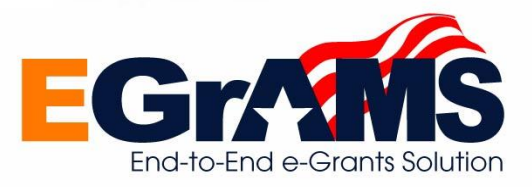

Copyright © 2004 HTC Global Services, Inc.

Clicking the 'Additional Information' tab displays information as shown below

| Grant Program: Realizing General Additional    | Information Tech Assistance User Document                                            | arant - 2023  |                                                                                                    |                   |
|------------------------------------------------|--------------------------------------------------------------------------------------|---------------|----------------------------------------------------------------------------------------------------|-------------------|
| Agency :<br>Office :                           | Department of Labor and Economic Opportunity     Michigan High-Speed Internet Office | SOURCE OF FUN | DING :<br>ion                                                                                                    |                   |
| Fund Opportunity # :<br>CSFA # :<br>CFDA # :   | : N/A<br>: N/A<br>: 21.029                                                           | Federal (     | 1300)                                                                                                    | Funding sources   |
| Grant Type:                                    | Competitive                                                                          | APPLICABLE AG | ENCY TYPES                                                                                                    |                   |
| No. Of Awards :                                | 83                                                                                   | Agency Type   | Description                                                                                                    |                   |
| Match Applicability :<br>Match Per. / Amount : | Percentage of Grant Amount     15.00                                                 | 1LMTA         | Licensed under the Michigan Telecommunications<br>Act (1991 PA 179, MCL484.2101 to 484.2603)                       |                   |
| Indirect Cost                                  | : <b>↑</b>                                                                           | 2FHUVS        | Franchise holder under the Uniform Video Services<br>Local Franchise Act(2006 PA 480, MCL 484.3301<br>to 484.3315) | Organization Type |
|                                                |                                                                                      | 40000         |                                                                                                    | eligibility       |
|                                                |                                                                                      |               |                                                                                                    |                   |
| Match & Oth                                    | er information                                                                       |               |                                                                                                    |                   |

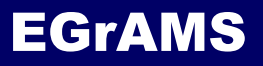

Clicking the 'Tech Assistance' tab displays information as shown below

| rant Category: High-Speed Internet<br>rant Program: Realizing Opportunitie | s with Broadband Infrastrue | cture Networks ( | Grant - 2023 |                                   |                                      | A View PDF  | Close        |
|----------------------------------------------------------------------------|-----------------------------|------------------|--------------|-----------------------------------|--------------------------------------|-------------|--------------|
| Seneral Additional Information                                             | Tech Assistance             | User Document    | ts           |                                   |                                      |             |              |
| echnical Assistance Session (Option                                        | al)                         |                  |              |                                   |                                      | ← Fun       | ding sources |
| Sess Type                                                                  | Venue                       | City             | Date         | From                              | То                                   | Online Appl | Мар          |
| 1 Technical Assistance                                                     | Online Webinar              |                  | 01/09/23     | 01:30 PM                          | 02:30 PM                             | Yes 🔽       |              |
|                                                                            |                             | Click to vie     | W details    | E ACCESS INFORM                   | MATION                               |             |              |
| l<br>Technical Assistance s                                                | ession details              |                  |              | Url<br>Call-in Number<br>Passcode | :<br>: (248) 509-0316<br>: 77465022# |             |              |
|                                                                            |                             |                  |              |                                   |                                      |             | O CR         |

Copyright © 2004 HTC Global Services, Inc.

#### Search Grant Opportunities – Documents

## Clicking the 'Documents' tab displays list of documents as shown below Click on the desired document to view the respective document details

| Grant Category: High-Speed Internet<br>Grant Program: Realizing Opportunities with Broadband Infrastructure Networks Grant - 2023 |    |                                                                                                    |
|----------------------------------------------------------------------------------------------------|----|----------------------------------------------------------------------------------------------------|
| General Additional Information Tech Assistance User Documents                                                                     |    | Realizing Opportunities with Broadband<br>Infrastructure Networks (ROBIN) Grant                                                                                                    |
| View EGrAMS Application Form                                                                                                    |    | Program Guidance                                                                                                    |
| Document Name<br>Grant Application                                                                                                |    | Please read through the entire program guidance package before you begin to respon<br>to the application questions. This will help ensure you understand the full scope of the<br>application as well as the details you will need to provide to complete the application                                                                                                    |
|                                                                                                    |    | Application Deadline: All grant applications are due by XXX p.m. EST, on XXXX, XXXX, XX 2023.                                                                                                    |
|                                                                                                    |    | Submission Guidelines: Applicants must use the ROBIN online application system to submit their applications. No other application submission method is allowed. Applications must be complete, and attachments clearly labeled with the question or statement number from the application form. Completed application, attachments, and supporting documentation must be received by the Departme of Labor and Economic Opportunity, Michigan High-Speed Internet (MIHI) Office by XXX p.m. EST, on XXX, XXXX, XX 2023, to be considered for funding. Applicants will receive an email confirmation in receipt of their submission within 24 hours. It is the applications submitted incorrectly or received at the deadline will be rejected. Official application submission date and time will be determined by the time stamp accompanying the application within the ROBIN application system. Applicants det and time stamped in any other way will be rejected. If a confirmation receipt is not received within two business days, applicants must contact the Michigan High-Speed Internet Office at (XXX), XXX. |
|                                                                                                    |    | Questions and Contact: If you have questions after reviewing the application and supporting<br>documentation, please see the Frequently Asked Questions (FAQ) document available on the grant<br>website: XXXXXXXXXXXX The FAQ will be updated throughout the application process. Questions a<br>comments can also be submitted via email to: LEO-MIHighSpeedInternet@michigan.gov.                                                                                                    |
|                                                                                                    |    |                                                                                                    |
| IC                                                                                                    | 19 | EGr                                                                                                    |
| al services, inc.                                                                                                    |    | End-to-End e-Grants S                                                                                                    |

- If your agency is not already registered in EGrAMS, you need to register your agency in EGrAMS
- You need to register your agency in EGrAMS only once
- To Register your Agency, click
  - ✓ Home → Register your Agency
  - System will display the agency registration screen
  - ✓ Check if your agency is registered
  - ✓ If not registered, enter your agency information

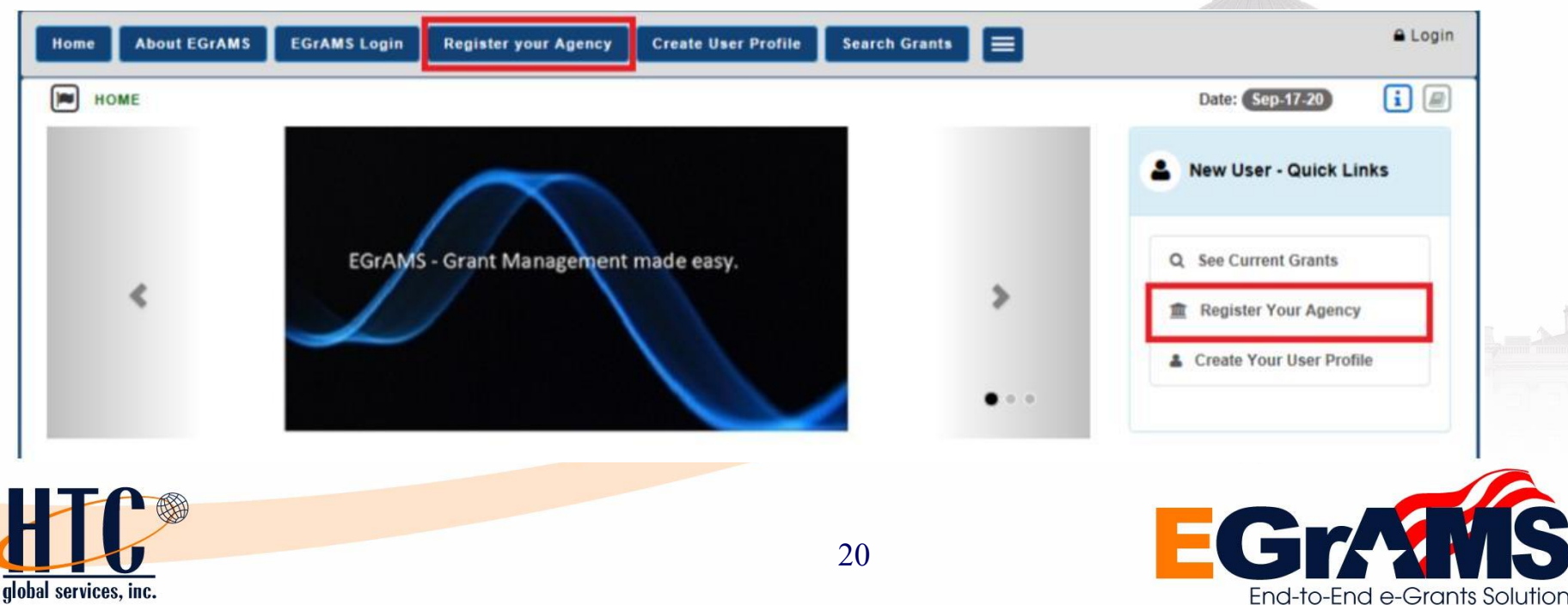

Copyright © 2004 HTC Global Services, Inc.

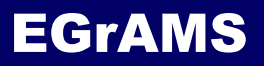

HIC

Copyright © 2004 HTC Global Services, Inc.

global services, inc.

### Check if your Agency is Registered

| <ul> <li>System wi</li> </ul>                                                             | ll display t       | he ageno           | cy registration                                                                                                    | screen                          |           |                               |
|-------------------------------------------------------------------------------------------|--------------------|--------------------|----------------------------------------------------------------------------------------------------|---------------------------------|-----------|-------------------------------|
| Home About EGRAMS                                                                         | EGrAMS Login Regis | ter your Agency Cr | eate User Profile Search Grants<br>(*) - Required                                                                                          | field Timeout: 19 mins Date: De | Login     | Click icon to<br>check if you |
| * Federal ID:<br>Legal Name:                                                              |                    | i * Agency         | y Name:                                                                                                    |                                 |           | agency is<br>registered       |
| * Address Line 1:<br>Address Line 2:<br>* City:<br>* State:<br>Website:<br>SAM Cage Code: | <br>MI             | p:                 | DUNS Number:<br>Unique Entity Identifier:<br>Vendor Reference:<br>Faith Based:<br>MI based business:<br>* Agency Type:<br>Agency Sub-Type: | ○ Yes ● No<br>● Yes ○ No ○ NA   |           |                               |
|                                                                                           |                    |                    |                                                                                                    |                                 | OK Cancel |                               |

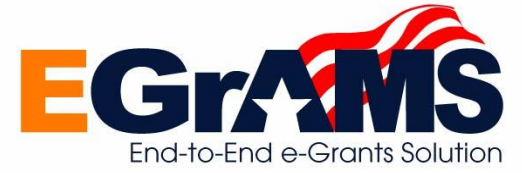

System will display the available agencies
Enter 'Search' criteria to search your agency

| Reco | Fed. ld:<br>Description:<br>Q Looku<br>ord Count : 1 | IP Cancel O Close<br>Page 1 o           | 1 | ✓<br>✓<br>✓ | Enter part of your agency name prefixed<br>and suffixed with '%'<br>Click on 'Lookup'<br>If your agency name is displayed, you<br>need not register your agency profile |
|------|------------------------------------------------------|-----------------------------------------|---|-------------|----------------------------------------------------------------------------------------------------|
| Sel. | Fed. Id                                              | Description                             |   |             | again                                                                                                    |
|      | XX-XXXXXXX                                           | Ace Telephone Company of Michigan, Inc. |   |             |                                                                                                    |

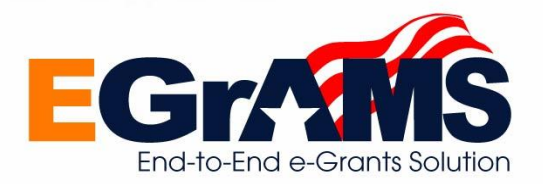

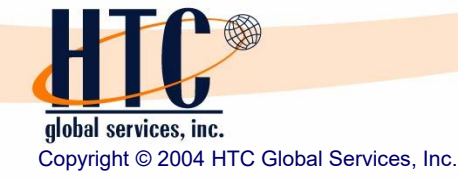

#### Enter Agency details

## **EGrAMS**

| * Federal ID:                                                                                            | 12-3456789 i * Agency Name                                                                                              | : Any HSI Program Eligible Age                                                                                                    | Verify your Agency Regist                                                              | ration |                                       |
|----------------------------------------------------------------------------------------------------|----------------------------------------------------------------------------------------------------|----------------------------------------------------------------------------------------------------|----------------------------------------------------------------------------------------|--------|---------------------------------------|
| Legal Name:<br>* Address Line 1:<br>Address Line 2:<br>* City:<br>* State:<br>Website:<br>SAM Cage Code: | 12345 Any MI Street         Any MI Town         MI       * Zip:                                                         | DUNS Number:<br>Unique Entity Identifier:<br>Vendor Reference:<br>Faith Based:<br>MI based business:<br>* Agency Type:<br>Agency Sub-Type: | CV0012345<br>Yes  No<br>Yes No<br>rvice Provider currently providing service in Michie | pan =  | Click lookup to<br>select Agency Type |
| <ul> <li>✓ Enter</li> <li>Ma</li> <li>Cli</li> <li>✓ Click</li> </ul>                                    | <b>your agency informat</b><br>ake sure that you enter a<br>ck on lookup icon to sele<br><b>on 'Contacts' tab to en</b> | on<br>Il information<br>ect your agene<br>ter contact in                                                                                   | • ok<br>that has "*"<br>cy type<br><b>nformation</b>                                   |        |                                       |

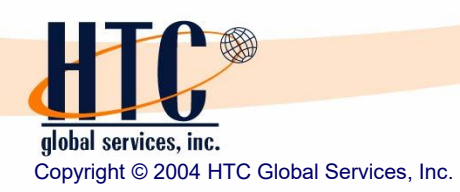

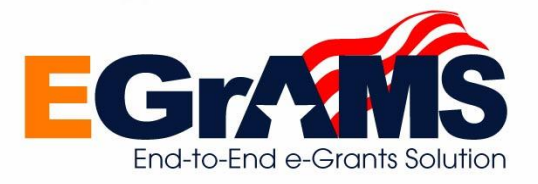

#### Enter Agency Contacts

| * Contact Person:             | John Doe                                         | MAILING ADDRESS      |        |           |
|-------------------------------|--------------------------------------------------|----------------------|--------|-----------|
| * Email:<br>* Phone:          | john.doe@eligibleagy.org<br>(970) 123-4321 Extn: | * Address Line 1:    |        |           |
| Fax:<br>Mailing Address Same: | Yes                                              | Division:<br>* City: |        |           |
|                               |                                                  | * State:             | × Zip: |           |
|                               |                                                  | * Phone:             |        | Extn:     |
|                               |                                                  |                      |        | OK Cancel |
|                               |                                                  |                      |        |           |

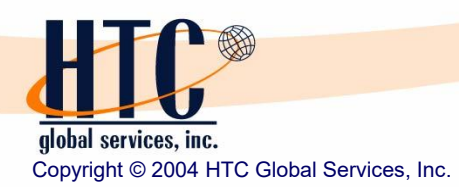

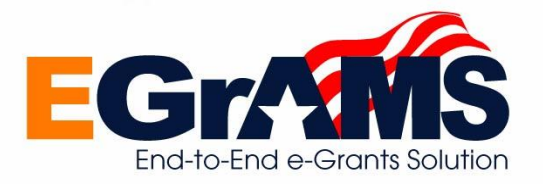

## Enter your Agency details

End-to-End e-Grants Solution

## **EGrAMS**

global services, inc.

Copyright © 2004 HTC Global Services, Inc.

|        | County information                                                                                                    | M            | ark P                                                                                                    | Primary County             |                                                |               |                  |                        |
|--------|----------------------------------------------------------------------------------------------------|--------------|----------------------------------------------------------------------------------------------------|----------------------------|------------------------------------------------|---------------|------------------|------------------------|
| Home   | About EGrAMS EGrAMS Log                                                                                                    | gin Register | your Agency                                                                                                    | Create User Profile Search | Grants 🔳 🔒 Login                               | Code:         |                  | )                      |
| Agency | GISTER YOUR AGENCY Contacts Contacts Contact Contacts Contact Contact Cont |              |                                                                                                    | (")-R                      | equired field Timeout: 19 mins Date: Dec-08-22 |               | Q Lookup O Cance | Close                  |
| *C     | Code *County                                                                                                    | *Primary     | / Del. 🔶                                                                                                    | CONTRACT TYPE INFORMATION  | I (FOR OFFICE USE ONLY)                        | Record Count: | 84               | Page 1 of 1            |
| ☑ 1    | 101                                                                                                    |              | Ē                                                                                                    | Contract Type:             | ○ Master ○ Comprehensive ○ Group ○ Project     | Mackinac      | Macomb           | Manistee 🔺             |
| 1      | 165                                                                                                    |              | till and a second second secon | Contract Applicability:    | Program Agency N/A                             | Marquette     | Mason            | Mecosta                |
|        | =                                                                                                    |              | Ē                                                                                                    | Contrast Translater        |                                                | Menominee     | Midland          | Missaukee              |
|        |                                                                                                    |              | t <del>in</del> t                                                                                                    | Contract template.         |                                                | Monroe        | Montcalm         | Montmorency            |
|        |                                                                                                    |              |                                                                                                    | Amendment Applicability:   | Program      Agency      N/A                   | Muskegon      | Newaygo          | Oakland                |
|        | =                                                                                                    |              | T                                                                                                    | Amendment Template:        |                                                | Osceola       | Oscoda           | Otsego                 |
|        | =                                                                                                    |              | Ū                                                                                                    | Board of Health:           |                                                | Ottawa        | Presque     Isle | Roscommon              |
|        | =                                                                                                    |              | -                                                                                                    | <b>▲</b>                   |                                                | Saginaw       | St. Clair        | St. Joseph             |
|        |                                                                                                    | S            | yster                                                                                                    | n maintained in            | formation                                      |               |                  |                        |
|        | ✓ Enter your                                                                                                    | r cour       | nty(ie                                                                                                    | s) information             | Click 'OK'                                     | to save       |                  |                        |
|        | <ul> <li>More the</li> </ul>                                                                                                    | nan one      | e cou                                                                                                    | ntv mav be sele            | ected                                          |               |                  |                        |
|        |                                                                                                    | tone         | ount                                                                                                    | must be merice             | d oo 'Drimony'                                 |               |                  | Thinnest Long and Area |
|        | <ul> <li>At least</li> </ul>                                                                                                    | i one c      | ounty                                                                                                    | must be marke              | eu as Philliary                                |               |                  |                        |
|        | ✓ 'Contract'                                                                                                    | Type li      | nforn                                                                                                    | nation' is syste           | em maintained                                  |               |                  |                        |
|        | ✓ Click on "                                                                                                    | OK" to       | save                                                                                                    | e and complete             | e your agency registration                     |               |                  |                        |
| I      |                                                                                                    |              |                                                                                                    |                            | 25                                             | EC            | àr/              | MS                     |

If you do not have a user profile in EGrAMS, you need to create your user profile
You need to create your user profile in EGrAMS only once

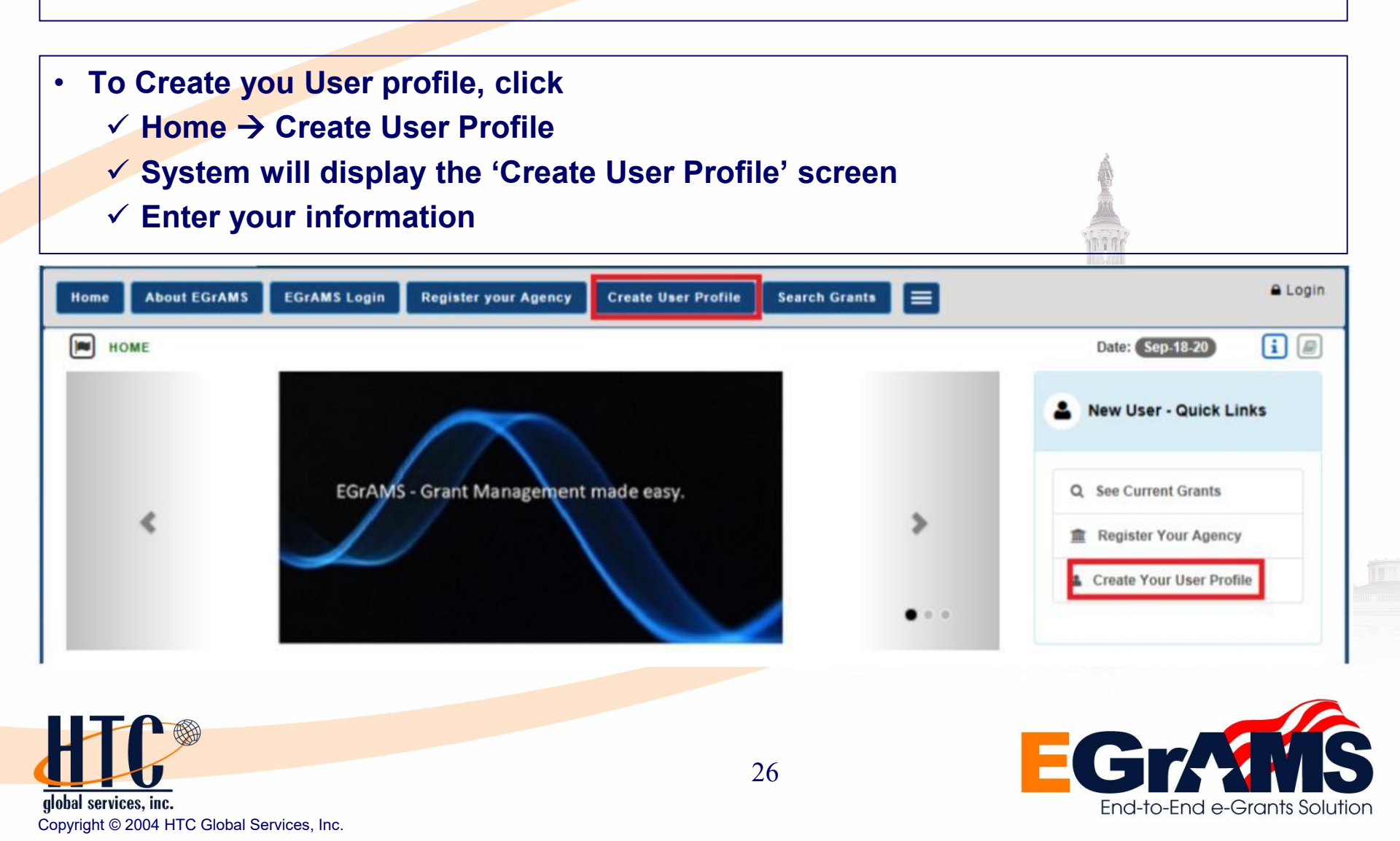

Copyright © 2004 HTC Global Services, Inc.

#### Create User Profile - User

C

End-to-End e-Grants Solution

|                                    | EGRAMS Login Register your Agency Crea    | Search Gra          | ants E              |                                 |                           |
|------------------------------------|-------------------------------------------|---------------------|---------------------|---------------------------------|---------------------------|
| CREATE USER PROFI                  | ILE                                       | ( ^) - Requ         | ired field          | Date: Dec-08-22                 | <b>i</b>                  |
| User Additional Information        | i                                         |                     |                     |                                 |                           |
| * User Name:                       | jdoe                                      | * Parent Agency:    | XX-XXXXXXX =        | Any HSI Program Eligible Agency | /                         |
| * Password:                        |                                           | * Address line 1:   | 12345 Any MI Street |                                 |                           |
| * Confirm Password:                |                                           | Address line 2:     |                     |                                 |                           |
| Prefix:                            |                                           | * City:             | Any MI Town         |                                 |                           |
| * First Name:                      | John                                      | * State:            | MI                  | * Zip: 48123                    |                           |
| * Last Name:                       | Doe                                       | * Phone:            | (231) 123-4321      | Extn:                           |                           |
| * Display Name:                    | J Doe                                     | Fax:                |                     |                                 |                           |
| * Role:                            | GRANTE Grantee                            | * Email:            | john.doe@anyhsi.net |                                 |                           |
|                                    |                                           |                     |                     |                                 |                           |
| Select y                           | our EGrAMS Role                           |                     |                     | the first from from hours have  | and another bound and and |
|                                    | ]                                         |                     |                     | A STATE OF STATE                |                           |
| Enter your in                      | Iformation                                |                     |                     |                                 |                           |
| <ul> <li>Enter all info</li> </ul> | ormation that has "*"                     |                     |                     |                                 |                           |
| <ul> <li>Password sh</li> </ul>    | nould meet set up rules (min 9            | ) characters, at le | ast 1 alpha.        | 1 numeric and 1                 | l special ch              |
| Select your r                      | role as ' <b>Grantee</b> ' (if applicant) | or as applicable    |                     |                                 |                           |
|                                    | erent agency                              |                     |                     |                                 |                           |
| Select your r                      |                                           |                     |                     |                                 |                           |

#### Create User Profile – Additional info

| С | REATE USER PROFIL     | .E           |                       | (*) - Required field                       | Date: Dec-08-22                                                                                                    |
|---|-----------------------|--------------|-----------------------|--------------------------------------------|----------------------------------------------------------------------------------------------------|
|   | Additional Informatio | n            |                       |                                            |                                                                                                    |
|   | * Designation/Title:  | GA           | ≡                     | Grants Administrator                       |                                                                                                    |
|   | County:               | 165          | ≡                     | Wexford                                    |                                                                                                    |
|   | Photo:                | Choose File  | No file               | e chosen                                   |                                                                                                    |
|   | <u>Signature:</u>     | Choose File  | No file               | e chosen                                   |                                                                                                    |
|   | Security Question 1:  | What are the | last <mark>4</mark> d | ligits of your Social Security number?     |                                                                                                    |
|   | * Security Answer 1:  | 1234         |                       | 1                                          |                                                                                                    |
|   | Security Question 2:  |              |                       |                                            | Click on OK' to save                                                                                                    |
|   | Security Answer 2:    |              |                       |                                            | and the second second se |
|   |                       |              |                       | /                                          |                                                                                                    |
|   |                       |              |                       | Click to select security question(s)       | ОК Сапсе!                                                                                                    |
|   |                       |              |                       |                                            | and a second and a second and a second and a second and a second and a second and a second and a second and a s                                                                                                    |
|   | Enter you             | r infor      | ma                    | ition                                      |                                                                                                    |
|   | Sele                  | ct vour      | w                     | ork designation/title                      |                                                                                                    |
|   | Sele                  | ,<br>ct vour | se                    | curity question(s)                         | STREET REAL STREET                                                                                                    |
|   |                       | n "OK        | " +                   | croate your user profile                   |                                                                                                    |
|   |                       |              |                       |                                            |                                                                                                    |
|   | • Unce y              | ou cre       | ate                   | your user profile, you can log into        | the system                                                                                                    |
|   |                       |              |                       |                                            |                                                                                                    |
|   | Your user a           | ccount       | is                    | created with an 'Inactive' status          |                                                                                                    |
|   | Once your             | User Pr      | ofil                  | e is activated, you will receive and email |                                                                                                    |
|   |                       |              |                       |                                            |                                                                                                    |
| 1 |                       |              |                       |                                            |                                                                                                    |

Copyright © 2004 HTC Global Services, Inc.

End-to-End e-Grants Solution

## After Creation of Your User Profile

- ✓ Your user account is created in EGrAMS with an "Inactive" status
- ✓ Once your user profile has been activated, you will receive a "Confirmation" email and can begin using EGrAMS

| From:    | LEOSupport@michigan.gov                                                                                                   |                                    | Sent: Dec-08-22 12:06:23 PM                         |
|----------|----------------------------------------------------------------------------------------------------|------------------------------------|-----------------------------------------------------|
| To:      | john.doe@anyhsi.net                                                                                                    | =                                  |                                                     |
| Subject: | User Activation for John Doe in EGrAMS                                                                                    |                                    |                                                     |
| Message: |                                                                                                    |                                    |                                                     |
|          | Dear John Doe.                                                                                                    |                                    |                                                     |
|          | Any HSI Program Eligible Agency                                                                                           |                                    |                                                     |
|          | Your user profile with user name jdoe has been activated fo<br>your projects and access the various functions based on yo | r the NFWF EGrAMS site<br>ur role. | . You may log into the EGrAMS application to review |
|          | You may change your user information after logging in to E0 the System Administrator.                                     | GrAMS. Please note that I          | Role and Parent Agency can only be changed by       |
|          | Technical assistance regarding your user profile should be of                                                             | directed to LEOSupport@            | 2michigan.gov.                                      |
|          | EGrAMS Administrator                                                                                                    |                                    |                                                     |
|          |                                                                                                    |                                    |                                                     |
|          |                                                                                                    |                                    | 🖄 View PDF 🛛 🔤 Send Email 🚺 🔿 Close                 |

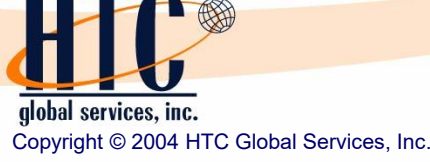

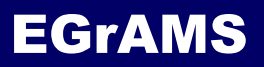

To login into EGrAMS, select Home ->EGrAMS Login \*

| EGRAMS LUGIN                                                       | LOGIN                              |                                            | (') - Required field                        | Date: Jul-09-21            | i @                                                                                                    |
|--------------------------------------------------------------------|------------------------------------|--------------------------------------------|---------------------------------------------|----------------------------|----------------------------------------------------------------------------------------------------|
|                                                                    | * User Name:                       | 🍰 jdoe                                     |                                             |                            |                                                                                                    |
|                                                                    | * Password:                        | a                                          | *                                           |                            |                                                                                                    |
|                                                                    | Change your password   Forgot yo   | Our password?                              | i IN                                        |                            |                                                                                                    |
|                                                                    | Note: Password is case sensitive.  | If you are using shared computer, please r | nake sure to close your window after usage. |                            |                                                                                                    |
|                                                                    |                                    |                                            |                                             |                            |                                                                                                    |
|                                                                    |                                    |                                            |                                             |                            | and an                                                                                                    |
|                                                                    |                                    |                                            |                                             |                            |                                                                                                    |
|                                                                    |                                    |                                            | ]                                           | Jie.                       | HERE ALLEY ALLEY ALLEY ALLEY ALLEY ALLEY ALLEY ALLEY ALLEY ALLEY ALLEY ALLEY ALLEY ALLEY ALLEY ALLEY ALLEY ALL |
| ne system will dis                                                 | splay the login s                  | creen as showr                             | ו                                           | ✓ If your of               | credentials are incorre                                                                                        |
| n <mark>ter your user</mark> n                                     | ame and pass                       | word                                       |                                             | <ul> <li>Syster</li> </ul> | n displays error message                                                                                       |
| lick on "OK" to                                                    | login                              |                                            |                                             | <ul> <li>Ackno</li> </ul>  | wledge the message                                                                                             |
|                                                                    | s are correct                      |                                            |                                             |                            |                                                                                                    |
| your credential                                                    |                                    |                                            |                                             |                            |                                                                                                    |
| <b>your credential</b><br>System displays E                        | GrAMS Welcome                      | page                                       |                                             |                            |                                                                                                    |
| <b>your credential</b><br>System displays E<br>System will display | GrAMS Welcome<br>y menus as applic | page<br>able to your role                  |                                             |                            |                                                                                                    |

global services, inc. Copyright © 2004 HTC Global Services, Inc.

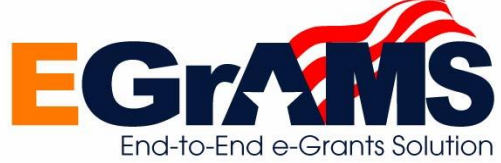

## After successful Login

- EGrAMS Welcome Page is displayed
- ✓ You are greeted by EGrAMS using your "Display Name"
  - System will display menus as applicable to your role
  - Select the desired option
- In the footer section, system displays
  - User Name
  - Parent Agency

| Home Admin                         | iistration 🗸 🛛 Pro                      | oject Director 👻                                                                                                | Grant Application -                                                                | Reporting                                                     | Communication                                                                    |                                                                           |                       | Logout        |
|------------------------------------|-----------------------------------------|----------------------------------------------------------------------------------------------------|------------------------------------------------------------------------------------|---------------------------------------------------------------|----------------------------------------------------------------------------------|---------------------------------------------------------------------------|-----------------------|---------------|
| WELCOME S                          | Pending Tasks                           | 5 Pending Noti                                                                                                  | ifications (1)                                                                     |                                                               |                                                                                  | Timeout: 20 min                                                           | ns Date: Dec-08-22    | i 🗐           |
|                                    | Hei<br>You<br>plea<br>For<br>nan<br>Tha | Ilo J Doe ,<br>u may begin using th<br>ase click here.<br>any technical quer<br>me and complete tel<br>ank you! | he application by selectin<br>stions, please contact th<br>lephone number (with an | g options from the i                                          | menu bar. If you wish to v<br>tt LEOSupport@michigs<br>contact the Support Helpr | iew or change your User Profil<br>an.gov. Please include your fi<br>desk. | e,<br>JI              |               |
| ser Name <mark>l</mark> jdoe [J Di | oe] Agency Any H                        | HSI Program Eligibl<br>Departm                                                                                  | e Agency<br>nent of Labor and Econor<br>Contact Inform<br>Copyright                | nic Opportunity   A<br>nation   Contact EG<br>© 2004-2022 HTC | bout LEO   EGrAMS Hom<br>rAMS Helpdesk   Policies<br>Global Services, Inc.       | e   EGrAMS Menu                                                           | Last Login: 12/08/202 | 2 12:14:47 PM |
|                                    |                                         |                                                                                                    |                                                                                    | -                                                             | ALC: NO POINT                                                                    |                                                                           |                       |               |

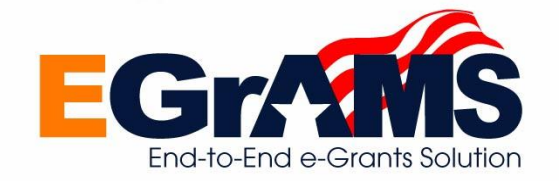

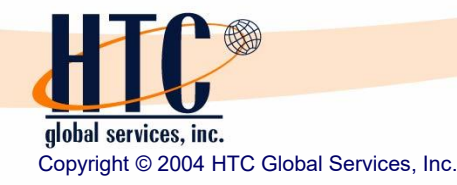

- Menus allow the user to select the desired options within EGrAMS
- ✤ A user role determines the access options available to a user
- EGrAMS supports three type of menus Dynamic, Dropdown & List

## Dynamic

- Place your mouse over the desired module at Level 1
- ✓ Place your mouse over the desired sub module at Level 2
- ✓ Click on option at Level 3

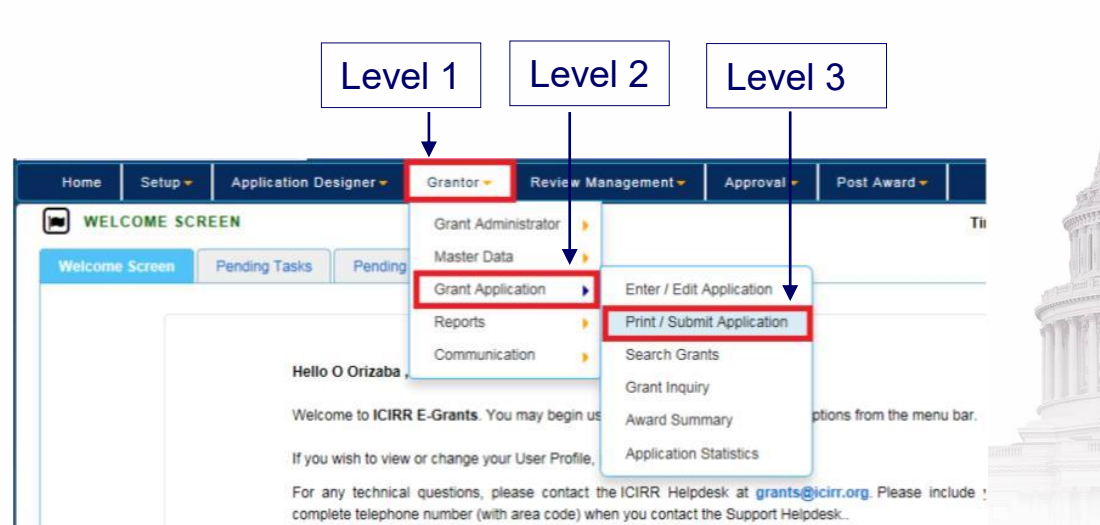

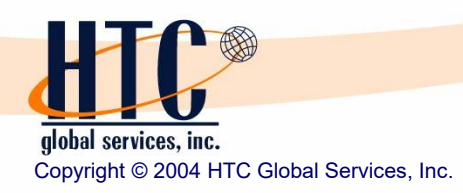

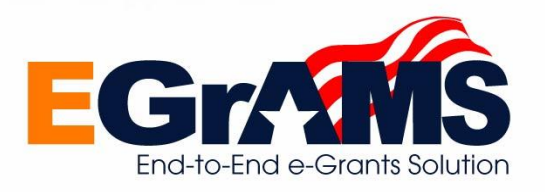

### Editing your User Profile - 1

## **EGrAMS**

| Home Admini WELCOME S | stration - Proje                                    | ect Director 👻                                                                                       | Grant Application -      | Reporting 👻                                                 | Communication 👻             | Timeout: 20 mins                                                           | Date: Dec-08-22 | ∎ Log |
|-----------------------|-----------------------------------------------------|----------------------------------------------------------------------------------------------------|--------------------------|-------------------------------------------------------------|-----------------------------|----------------------------------------------------------------------------|-----------------|-------|
| Welcome Screen        | Pending Tasks                                       | Pending Notific                                                                                      | cations (1)              |                                                             |                             |                                                                            |                 |       |
|                       | Hello<br>You m<br>please<br>For ar<br>name<br>Thank | J Doe ,<br>av begin using the<br>click here.<br>hy technical questi<br>and complete telep<br>av you! | application by selecting | options from the m<br>LEO Helpdesk at<br>a code) when you c | nenu bar. If you wish to vi | ew or change your User Profile,<br>n.gov. Please include your full<br>lesk |                 |       |
| √ To u                | ıpdate / e                                          | dit user                                                                                             | profile info             | ormation                                                    | ı, click 'clic              | k here' link on                                                            | Welcome         |       |

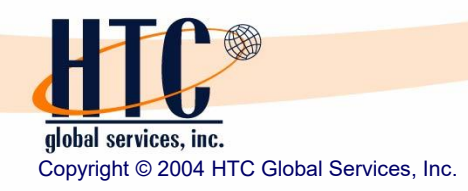

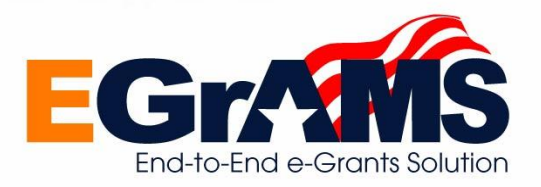

## Editing your User Profile - 2

## **EGrAMS**

| Home A     | oministration -   | Project Director -         | Grant Application -     | Reporting | Communication -  |                             |                            |                                                                                                    |
|------------|-------------------|----------------------------|-------------------------|-----------|------------------|-----------------------------|----------------------------|----------------------------------------------------------------------------------------------------|
| USER SE    | TUP               |                            |                         |           | (*) - Requ       | uired field Timeout: 20 min | ns Date: Dec-08-22         | <b>i</b>                                                                                                    |
| User Addit | onal Information  |                            |                         |           |                  |                             |                            |                                                                                                    |
|            | Lises Name:       | idea                       |                         |           | * Parent Agency: | 12 2456790 = Any US         | 21 Program Eligible Agence |                                                                                                    |
|            | * Password        | June                       |                         |           | * Address line 1 | 12345 Any MI Street         | Si Program Eligible Agenc  |                                                                                                    |
| * Confi    | m Password:       |                            |                         |           | Address line 2:  |                             |                            | _                                                                                                    |
|            |                   |                            |                         |           | * Citv:          | Any MI Town                 |                            |                                                                                                    |
|            | Prefix:           | ODR ®MR O                  | MRS OMS OPR             | OF        | * State:         | MI                          | * Zip: 48123               |                                                                                                    |
|            | * First Name:     | John                       |                         |           |                  |                             |                            |                                                                                                    |
|            | * Last Name:      | Doe                        |                         |           | * Phone:         | (231) 123-4321              | Extn:                      |                                                                                                    |
| * 0        | isplay Name:      | J Doe                      |                         |           | Fax:             |                             |                            |                                                                                                    |
|            | * Role:           | GRANTE = Gra               | intee                   |           | * Email:         | john.doe@anyhsi.net         |                            |                                                                                                    |
| ✓<br>✓     | Syster<br>Edit re | m displays<br>equired info | your user  <br>ormation | orofile i | nformatio        | n                           |                            |                                                                                                    |
| ✓          | Click             | on 'OK' to s               | save inform             | ation     |                  |                             |                            | and a second second sec |
| *          | You ca            | nnot change                | !                       |           |                  |                             | inter and its in the       | ni ana a                                                                                                    |
|            | • User            | Name or Pass               | word                    |           |                  |                             |                            |                                                                                                    |
|            | Role              |                            |                         |           |                  |                             |                            |                                                                                                    |
|            | Pare              | nt Agency                  |                         |           |                  |                             |                            |                                                                                                    |
|            |                   |                            |                         |           |                  |                             |                            |                                                                                                    |
| U          |                   |                            |                         |           | 34               |                             | EG                         |                                                                                                    |
|            |                   |                            |                         |           |                  |                             |                            |                                                                                                    |

Copyright © 2004 HTC Global Services, Inc.

#### Editing information in your Agency Profile

End-to-End e-Grants Solution

Administration -> Agency Information

| dit A Minw              |                     |                | -           |                              |                                                                                                    | 1                               |
|-------------------------|---------------------|----------------|-------------|------------------------------|----------------------------------------------------------------------------------------------------|---------------------------------|
| with wiew               |                     |                | RECORD COU  | NI: 1                        |                                                                                                    | ]                               |
| Contacts Of             | thers               |                |             |                              |                                                                                                    | 2                               |
| * Federal ID:           | 12-3456789          | i • A          | gency Name: | Any HSI Program Eligible Age | ncy                                                                                                    |                                 |
|                         | Legal Name:         |                |             |                              |                                                                                                    |                                 |
|                         |                     |                |             |                              |                                                                                                    |                                 |
| * Address Line 1:       | 12345 Any MI Street |                |             | DUNS Number:                 |                                                                                                    |                                 |
| * City:                 | Any MI Town         |                |             | Vendor Reference:            | CV0012345                                                                                                    |                                 |
| * State:                | MI                  | * Zip: 48123 _ |             | Faith Based:                 | ○ Yes                                                                                                    |                                 |
| Website:                |                     |                |             | MI based business:           |                                                                                                    |                                 |
| SAM Cage Code:          |                     |                |             | * Agency Type:               | Broadband Service Provider currently providing servic $\parallel$                                                                                                    |                                 |
|                         |                     |                |             | Agency Sub-Type:             | =                                                                                                    |                                 |
|                         |                     |                |             | Accounting Reference:        |                                                                                                    |                                 |
|                         |                     |                |             |                              |                                                                                                    |                                 |
|                         |                     |                |             |                              |                                                                                                    | CONTRACTOR OF STREET            |
|                         |                     |                |             |                              | Q Find OK Cancel                                                                                                    |                                 |
|                         |                     |                |             |                              | and the second second sec                                                                                                    | The second second second second |
|                         |                     |                |             |                              | ATTENT OF A CONTRACT OF A CONTRACT OF A CONT |                                 |
| System                  | displays            | the Fed        | ld and      | Agency Na                    | ame of the user                                                                                                    |                                 |
| Select '                | Edit' mod           | le, Click      | on 'Fir     | nd'                          | The winds                                                                                                    | in the all                      |
| Edit the                | dosirod             | informati      | ion         |                              |                                                                                                    | nanara ananan araa              |
|                         | ucsiicu             |                |             |                              |                                                                                                    |                                 |
| <ul> <li>You</li> </ul> | cannot ch           | lange Feo      | deral lo    | dentification                | Number (FEIN)                                                                                                    |                                 |
| 100                     |                     |                |             |                              |                                                                                                    |                                 |

global services, inc. Copyright © 2004 HTC Global Services, Inc.

C

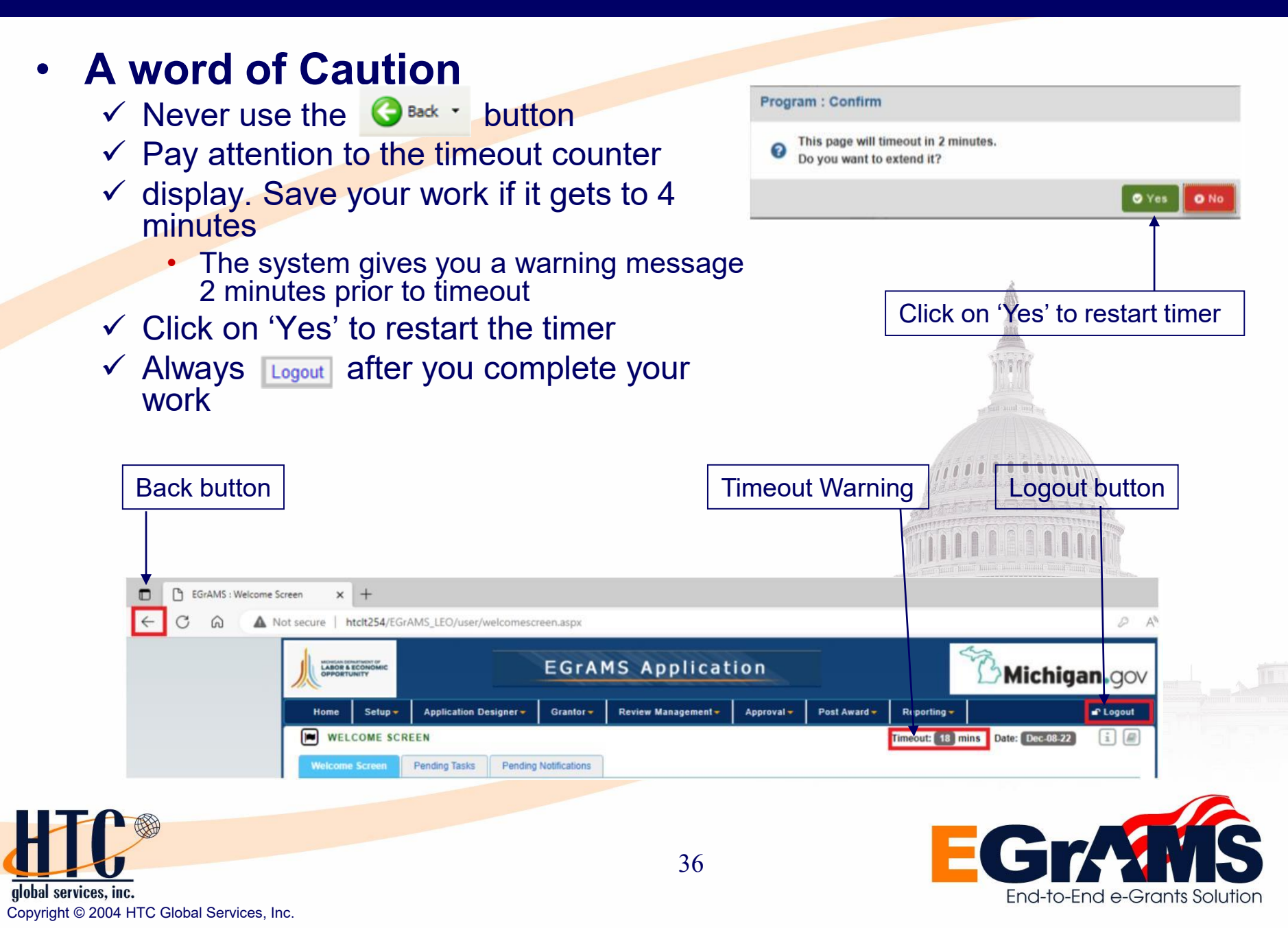

- You may use the Forgot Password option, if
  - Your password has expired
  - The system warns you that your password will expire in 'x' number of days
  - You want to change your password but cannot remember your old password
- To change your EGrAMS password
- Home → EGrAMS Login, Click on "Forgot Password"
  - ✓ The system will display the Forgot Password screen
  - ✓ After you enter your user name, the system will display
    - Your security questions that you registered with your user profile
    - Enter the answer to your security questions
    - Enter your new password and retype new password to confirm
    - Click on 'OK' to reset and save your new password
  - ✓ If your user name or password are incorrect, the system will display
    - An error information message
    - Acknowledge the message
    - Try again OR call your System
       Administrator to reset your password

| * User Name:                                                                                                    | <b>4</b>                                   |                                                                 |
|----------------------------------------------------------------------------------------------------|--------------------------------------------|-----------------------------------------------------------------|
| * Password:                                                                                                    | Qe                                         |                                                                 |
|                                                                                                    |                                            | LOG IN                                                          |
| ange your password Forgo                                                                                                    | ot your password?                          |                                                                 |
| ote: Password is case sensit                                                                                                    | ive. If you are using sh                   | ared computer, please make sure to close your window after usag |
| ote, r assword is case sensit                                                                                                    | ive. If you are using sit                  | area computer, prease mane sure to close your window alter usag |
|                                                                                                    |                                            |                                                                 |
|                                                                                                    |                                            |                                                                 |
|                                                                                                    |                                            |                                                                 |
|                                                                                                    |                                            |                                                                 |
|                                                                                                    |                                            |                                                                 |
|                                                                                                    |                                            |                                                                 |
|                                                                                                    |                                            |                                                                 |
|                                                                                                    |                                            |                                                                 |
|                                                                                                    |                                            |                                                                 |
| GOT PASSWORD                                                                                                    |                                            |                                                                 |
| SOT PASSWORD<br>* User Name:                                                                                                    | idoe                                       |                                                                 |
| COT PASSWORD<br>* User Name:                                                                                                    | jdoe<br>What are the lack 4 distill        |                                                                 |
| SOT PASSWORD<br>* User Name:<br>Security Question 1:                                                                                                    | jdoe<br>What are the last 4 digits         | of your Social Security number?                                 |
| SOT PASSWORD<br>* User Name:<br>Security Question 1:<br>* Security Answer 1:                                                                                                    | jdoe<br>What are the last 4 digits<br>1234 | of your Social Security number?                                 |
| SOT PASSWORD<br>* User Name:<br>Security Question 1:<br>* Security Answer 1:<br>Security Question 2:                                                                                      | jdoe<br>What are the last 4 digits<br>1234 | of your Social Security number?                                 |
| SOT PASSWORD<br>* User Name:<br>Security Question 1:<br>* Security Answer 1:<br>Security Question 2:<br>Security Answer 2:                                                                | jdoe<br>What are the last 4 digits<br>1234 | of your Social Security number?                                 |
| SOT PASSWORD<br>* User Name:<br>Security Question 1:<br>* Security Answer 1:<br>Security Answer 1:<br>Security Question 2:<br>Security Answer 2:<br>* New Password                        | jdoe<br>What are the last 4 digits<br>1234 | of your Social Security number?                                 |
| * User Name:<br>Security Question 1:<br>* Security Question 2:<br>Security Question 2:<br>Security Answer 2:<br>* New Password:                                                           | jdoe<br>What are the last 4 digits<br>1234 | of your Social Security number?                                 |
| * User Name:<br>* User Name:<br>Security Question 1:<br>* Security Answer 1:<br>Security Answer 1:<br>Security Question 2:<br>Security Answer 2:<br>* New Password:<br>* Retype Password: | jdoe<br>What are the last 4 digits<br>1234 | of your Social Security number?                                 |

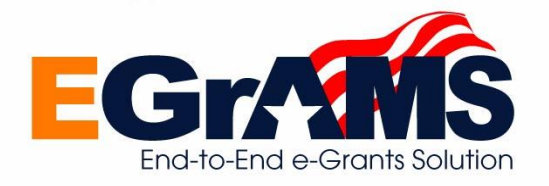

global services, inc. Copyright © 2004 HTC Global Services, Inc.

- You may change your password, if
  - Your password has expired
  - ✓ The system warns you that your password will expire in '5' number of days
  - ✓ Your choice, passwords cannot be changed again for a minimum of '3' days
- To change your EGrAMS
   password
- Home → EGrAMS Login, Click on "Change Password"
  - The system will display the change password screen
    - Enter your user name and old password
    - Enter your new password and retype new password to confirm
    - Click on 'OK' to save your new password
  - ✓ If your user name or password are incorrect, the system will display
    - An error information message
    - Acknowledge the message
    - Try again OR you may use the "Forgot Password' option

|                                                                      | <b>A</b>                                                           |                                  |                         |
|----------------------------------------------------------------------|--------------------------------------------------------------------|----------------------------------|-------------------------|
| * Password:                                                          | Q.                                                                 |                                  |                         |
|                                                                      |                                                                    | ALOG IN                          |                         |
| ange your password Forgot                                            | your password?                                                     |                                  |                         |
| ote: Password is case sensitiv                                       | e. If you are using shared compute                                 | er, please make sure to close yo | our window after usage. |
|                                                                      |                                                                    |                                  |                         |
|                                                                      |                                                                    |                                  |                         |
|                                                                      |                                                                    |                                  |                         |
|                                                                      | 111                                                                |                                  |                         |
|                                                                      |                                                                    |                                  |                         |
| NGE PASSWORD                                                         |                                                                    |                                  |                         |
| NGE PASSWORD                                                         | Name: jdoe                                                         |                                  |                         |
| NGE PASSWORD<br>* User<br>* Old Pas                                  | r Name: jdoe<br>ssword:                                            |                                  |                         |
| NGE PASSWORD<br>* User<br>* Old Pas<br>* New Pas                     | r Name: jdoe<br>ssword: ••••••                                     |                                  |                         |
| NGE PASSWORD<br>* User<br>* Old Pas<br>* New Pas<br>* Retype New Pas | r Name: Jdoe<br>ssword: ••••••<br>ssword: ••••••<br>ssword: •••••• |                                  |                         |
| NGE PASSWORD<br>* User<br>* Old Pas<br>* New Pas<br>* Retype New Pas | r Name: Jdoe<br>ssword:                                            |                                  |                         |

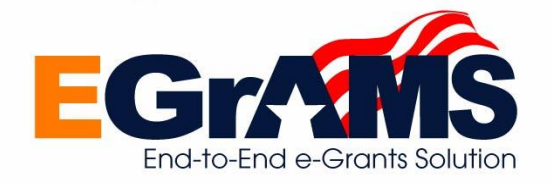

global services, inc. Copyright © 2004 HTC Global Services, Inc.

Summary

- ✓ Overview of EGrAMS
- Hardware & Software Requirements
- ✓ How to Invoke EGrAMS
- Comments & Help
  - Comment line, screen information, screen documentation
  - Field Lookups, Calendar Lookups, Dropdowns
  - Information & Confirmation Messages
- Accessing EGrAMS and User Profile
  - Search and Review Grant Opportunities
  - Create Agency Profile
  - Create User Profile
- Logging into the System
- Menus & Options
- Change User Profile
- Change Agency Profile
- Forgot Password / Change Password

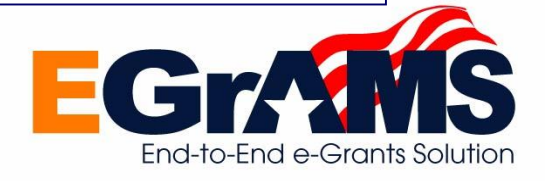

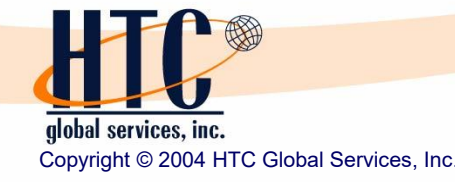

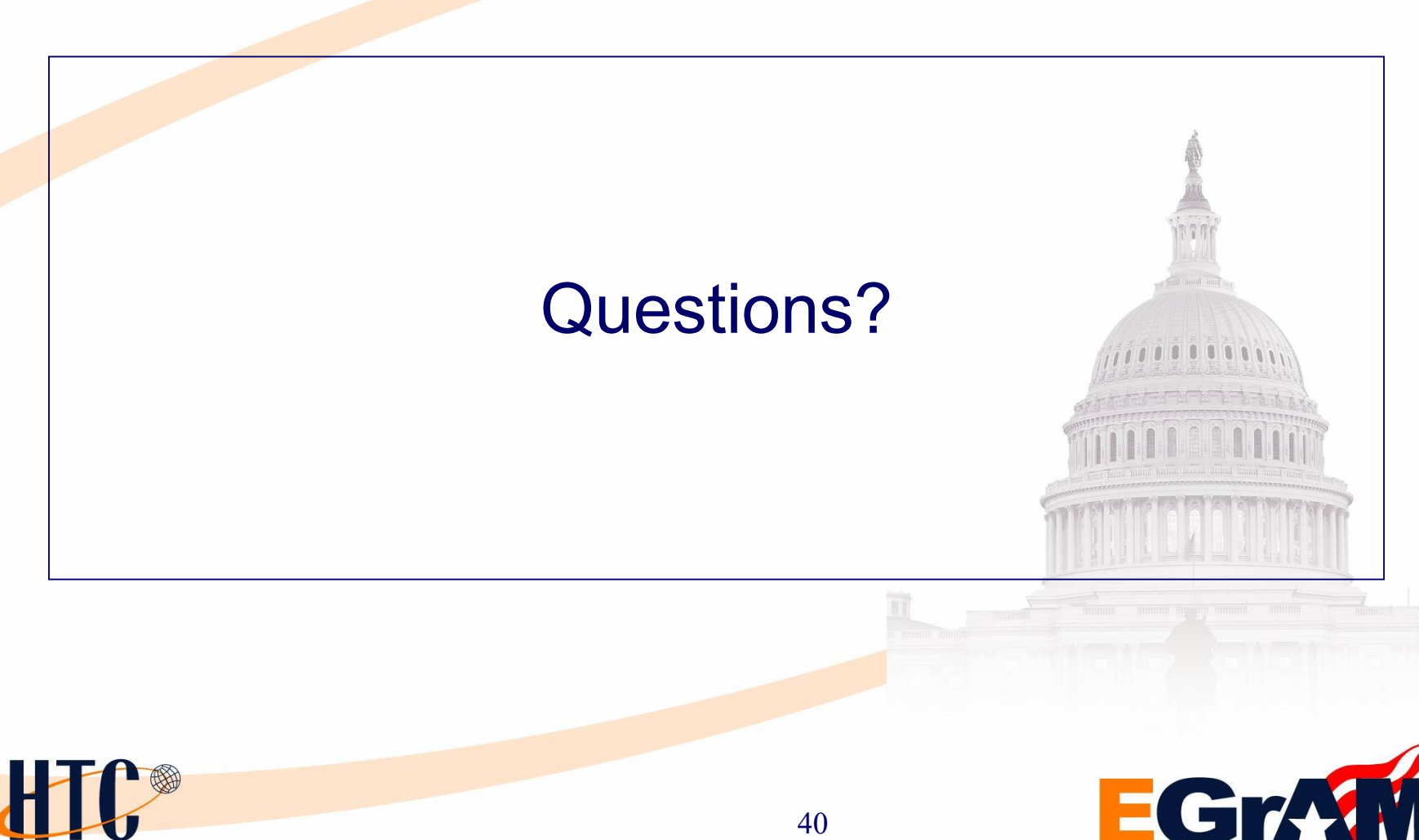

global services, inc. Copyright © 2004 HTC Global Services, Inc.

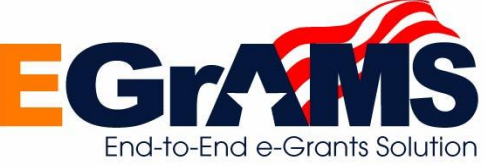

- 1. Create an Agency profile
- 2. Create one or more User profile(s) for the created Grantee
  - Set Role as 'Grantee'
  - Select Parent Agency as the Grantee (based on the agency you belong to)

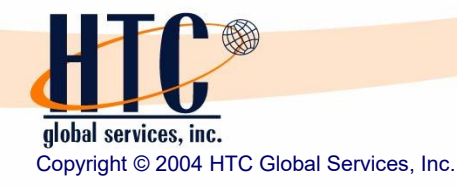